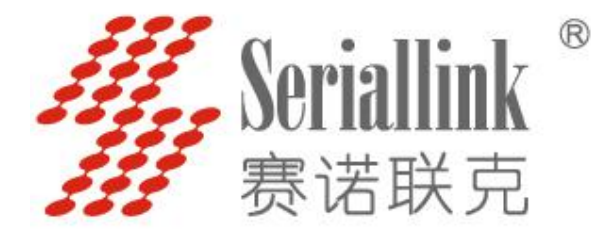

## 说明书

日期: 2019-3-15

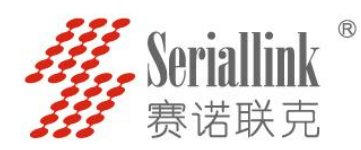

## 目录

| 第1章 概述              | 3  |
|---------------------|----|
| 第2章 技术参数            | 3  |
| 第3章 硬件外观            | 5  |
| 第4单 外观尺寸            | 5  |
| 第5章 网页配置操作          | 6  |
| 设备页面登录              | 6  |
| 串口功能配置              | 7  |
| 网络配置                | 9  |
| POE 电源(串口供电)        | 9  |
| 开关量控制器              |    |
| 设置密码                | 11 |
| 恢复出厂值               | 11 |
| 切换语言                | 12 |
| 固件升级                | 12 |
| 设备重启                | 13 |
| 第6章 虚拟串口            |    |
| 快速安装                | 14 |
| 选择工作模式              |    |
| Client 模式           |    |
| IO 读取控制(Modbus RTU) |    |
| 第7章 联系我们            | 19 |
|                     |    |

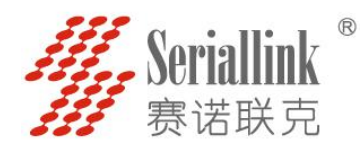

## 第1章 概述

赛诺联克(SERIALLINK)SLK-S500R 系列串口服务器是将多路分散的,低速的,不同标准的串口设备转换成 以太网进行集中管理,安装虚拟串口之后可以实现对串口数据的远程读取。SLK-S508R 系列串口服务器支持 多种工作模式, TCP 服务端模式、UDP 模式等工作模式,允许用户软件通过 TCPIP 加端口号访问串行设备, 另外,也支持虚拟串口的方式访问串行设备。接口方面支持 8 路 RS232/485 串口并带 DC12V 电源输入可为 其它的串口设备供电, 2 路 10/100M 以太网口以及 6 路开关量输入,4 路开关量输出提高了工程效率。广 泛应用于机房监控,能源,化工信息化工厂,楼宇自动化等应用环境。

特点:

- ✓ 支持 8 路 RS232/485 串口,串口无需切换,即接即用
- ✓ 支持8路串口带12V电源输出可为其它串口设备供电
- ✓ 支持6路开关量输入,4路开关量输出
- ✓ 支持 MODBUS-RTU 读写 IO □数据
- ✓ 支持 2 路 10/100M 以太网口
- ✓ 宽温设计支持-40+85 摄氏度工作环境
- ✓ 采用硬件看门狗设计,永不死机
- ✓ 支持 WEB 中英文配置页面
- ✓ 支持 Modbus TCP-Modbus RTU

## 第2章 技术参数

| 基础性能: |                                       |  |  |  |  |  |  |
|-------|---------------------------------------|--|--|--|--|--|--|
| 产品名称  | 8 口 RS232/485 机架式串口服务器                |  |  |  |  |  |  |
| 型号    | SLK-S508R                             |  |  |  |  |  |  |
| CPU   | 32bit,580 MHZ                         |  |  |  |  |  |  |
| 内存    | 64M RAM,8M Flash                      |  |  |  |  |  |  |
|       | 以太网口:                                 |  |  |  |  |  |  |
|       | 接口数量:2                                |  |  |  |  |  |  |
| 以太网接口 | 速率: 10/100 Mbps, auto MDI/MDIX        |  |  |  |  |  |  |
|       | 连接器:8-pin RJ45                        |  |  |  |  |  |  |
|       | 保护: 2.4 kV built-in                   |  |  |  |  |  |  |
|       | 默认 IP:192.168.0.233                   |  |  |  |  |  |  |
|       | ————————————————————————————————————— |  |  |  |  |  |  |
|       | 串口数量:8                                |  |  |  |  |  |  |
|       | 连接器:RJ45 接口                           |  |  |  |  |  |  |
| 串口    | 信号: RS-232:TxD/RxD/ GND               |  |  |  |  |  |  |

网址: <u>www.seriallink.cn</u>

联系电话: 0755-28715089

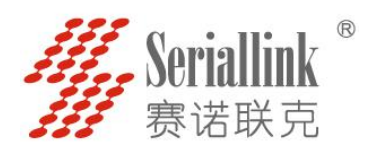

|                    |                    |          |         | RS-485-2           | w: .   | A, B             |                |            |                       |       |            |           |          |       |    |        |
|--------------------|--------------------|----------|---------|--------------------|--------|------------------|----------------|------------|-----------------------|-------|------------|-----------|----------|-------|----|--------|
|                    |                    |          | 数据(     | 立: 5, 6, 7,        | 8      |                  |                |            |                       |       |            |           |          |       |    |        |
| 串口参数               |                    |          | 停止住     | 停止位: 1, 1.5, 2     |        |                  |                |            |                       |       |            |           |          |       |    |        |
|                    |                    |          | 校验      | 立: None, I         | Eve    | en, Odo          | d, Sp          | bace       |                       |       |            |           |          |       |    |        |
|                    |                    |          | 波特科     | 率: 300bps          | to     | 11520            | 0 kb           | ps         |                       |       |            |           |          |       |    |        |
| 串口保护:              |                    |          | RS2     | 32/485 带           | 15     | 5 kV ES          | SD 化           | 呆护         |                       |       |            |           |          |       |    |        |
| RS232/485 带 TVS 保护 |                    |          |         |                    |        |                  |                |            |                       |       |            |           |          |       |    |        |
|                    | RS-485 终端电阻: 120 Ω |          |         |                    |        |                  |                |            |                       |       |            |           |          |       |    |        |
|                    |                    | 串口引脚定义   |         |                    |        |                  |                |            |                       |       |            |           |          |       |    |        |
| 串口带电线              | 输出                 |          | 8路F     | RJ45 串口            | ,第     | 7,8 脚            | +12\           | ✔输ヒ        | 出,电测                  | 〔负 4, | 5 脚        | 与 RS232   | 共地       |       |    |        |
| 串口引脚               | 定义                 |          | RS23    | 2-(TXD,R           | XD     | ,GND)            | ,RS4           | 485-(      | (A,B 引)               | 却)    |            |           |          |       |    |        |
| 1                  |                    | 2        |         | 3                  |        | 4                |                |            | 5                     |       |            | 6         | 7        |       | 8  |        |
| A(RS485)           | )                  | B(R      | S485)   | TXD                |        | GNE              | )(井            | է地)        | GND                   | (共均   | <u>b</u> ) | RXD       | V+ (*    | 12V)  | V+ | +(12V) |
|                    |                    |          |         |                    |        |                  | र्म            | 关量         | 定义                    |       |            |           |          |       |    |        |
| 开关量输               | 出                  |          | 4 路常    | 客开输出 <b>,2</b>     | 路      | 12V 电            | 见源轴            | 俞出         |                       |       |            |           |          |       |    |        |
| 1                  | 2                  | 3        | 3       | 4                  | 5      |                  | 6              |            | 7                     | 8     |            | 9         | 10       | 11    |    | 12     |
| NO1 0              |                    | 1   N    | 102     | COM2               | NC     | D3               | CO             | M3         | NO4                   | CC    | DM4        | 12V-      | 12V-     | 12    | V+ | 12V+   |
| 开关量输               | 入<br>              |          | 6 路尹    | F关信号输              | 入,     | 1路12             | 2V 电           | 目源箱        | 〕出                    |       |            | -         |          |       | 1  |        |
| 1                  |                    |          | 2       | 3                  |        |                  | 4              |            | 5                     |       |            | 6         | /        |       |    | 8      |
| DI1                |                    | D        | 12<br>T | DI3                | ш —    |                  | DI4            |            |                       |       |            | DI6       | 12<br>12 | V-    |    | 12V+   |
| 走义                 |                    |          |         | ■禾朱 IP ↓<br>三准的 MC |        | ⊥/J 30.<br>DIE D | ΖΖ,<br>τιι -   | 可以<br># 行号 | 使用為                   | 以IP   | 192.       | 108.0.233 | +3022 坍  | 后口 虚: | 拟甲 | 口,然后   |
|                    |                    |          | 10円1    | 小1日1) IVIC         | םטי    | 503-R            |                | 出し         | →<br>→<br>→<br>→<br>一 | 环旧    |            |           |          |       |    |        |
| 串□ 1               | E                  | ŧ⊓.      | 2       | 串□3                | F      | ±⊓4              |                | 用口         |                       | 串□    | 6          |           | 由        |       | Ę  | 正关册    |
| 4001               | 4                  | 002      | -       | 4003               | 4      | 1004             |                | 400        | 5                     | 4006  | <u> </u>   | 4007      | 40       | 08    | 3  | 3022   |
| 每个串口               | 」.<br>対応き          | קי       | ▶端口号    |                    | <br>虚‡ | 以串口:             | 为 C            | OM         |                       |       |            | 1001      |          |       |    |        |
|                    |                    | <b>,</b> | 1.0     |                    | ,      |                  | , <b>,</b> -   |            |                       |       |            |           |          |       |    |        |
|                    |                    |          |         |                    |        |                  | Мс             | odbu       | s 功能                  |       |            |           |          |       |    |        |
| Modbus             | 功能                 |          | 可以i     | 通过 Modb            | us     | TCP ថ្ង          | 方问             | 8 🗆        | Modbu                 | s RTL | J串I        | 口设备       |          |       |    |        |
|                    |                    |          |         |                    |        |                  |                |            |                       |       |            |           |          |       |    |        |
|                    |                    |          |         |                    |        |                  | 软              | :件参        | ▶数:                   |       |            |           |          |       |    |        |
|                    |                    |          | 网络      | 办议: TCP,           | UD     | DP, DH           | CP,            | ,DNS       | ;                     |       |            |           |          |       |    |        |
|                    |                    |          | 配置      | 方式: Web            | 配      | 置                |                |            |                       |       |            |           |          |       |    |        |
|                    |                    |          | 工作相     | 莫式: TCP            | Se     | rver, U          | IDP            |            |                       |       |            |           |          |       |    |        |
|                    |                    |          | Wind    | ows 95/98          | /MI    | E/NT/2           | 2000           | , Wir      | ndows                 |       |            |           |          |       |    |        |
| 软件性能               |                    |          | XP/20   | 003/Vista/         | 200    | )8/7/8/8         | 8.1/1          | 10 (x8     | 86/x64)               | , Win | dows       | s 2008 R2 | /2012/20 | 012   |    |        |
|                    |                    |          | R2 (x   | 64)                |        |                  | 1.6-           | . TITI 4   | <u>- )kt.</u>         |       |            |           |          |       |    |        |
|                    |                    |          | 44      | 供任                 |        |                  | 牣              | 埋刻         | ≶致:                   |       |            |           |          |       |    |        |
| 上田ケッキー             |                    |          | ┃       | 沃质     ↓□ +□ +□    |        | 0*004+           | 44             | ( 畄 ))     |                       |       |            |           |          |       |    |        |
| 彻理豕剱               |                    |          | 你作      |                    | 44(    |                  | 44 (           | 、甲位        | C: IVIIVI)            | 1)    |            |           |          |       |    |        |
|                    |                    |          | 市女      |                    | ,48    | 53.0°2           | 51°4           | ·4(卑/      | וע: NIN<br>∘⊏י        | 1)    |            |           |          |       |    |        |
| 迴宦                 |                    |          | 上作礼     | □/殳:-35【           | 201    |                  | +U [0<br>10 +~ | 10/        | <u>г)</u><br>°с)      |       |            |           |          |       |    |        |
| 価反                 |                    |          | 仔悀      | 戌:-40 €            | J A    | っし(-4            | +U ΙΟ          | 107        | г)                    |       |            |           |          |       |    |        |

网址: <u>www.seriallink.cn</u>

联系电话: 0755-28715089

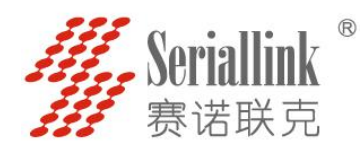

|               | 相对湿度: 5 to 95%                                    |  |  |  |  |  |
|---------------|---------------------------------------------------|--|--|--|--|--|
| 电源            | 输入电压: AC100-250V                                  |  |  |  |  |  |
|               | 输出电压:DC12V/6A (整机功耗)                              |  |  |  |  |  |
| 重量            | 净重: 2.38KG                                        |  |  |  |  |  |
|               | 毛重: 3.05KG                                        |  |  |  |  |  |
| 保修            | 2 年                                               |  |  |  |  |  |
| 订购信息          |                                                   |  |  |  |  |  |
| 订购型号          | 型号解释                                              |  |  |  |  |  |
| SLK-S508R     | 标准配置,8口 RS232/485,每路带 12V 电源输出,6路数字输入,4路数字输出      |  |  |  |  |  |
| SLK-S508R-SMS | 8 口 RS232/485,每路带 12V 电源输出,6路数字输入,4路数字输出,带4G 报警模块 |  |  |  |  |  |

## 第3章 硬件外观

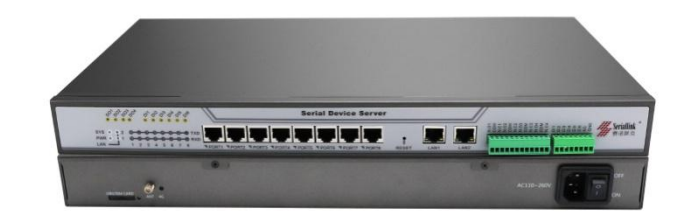

第4单 外观尺寸

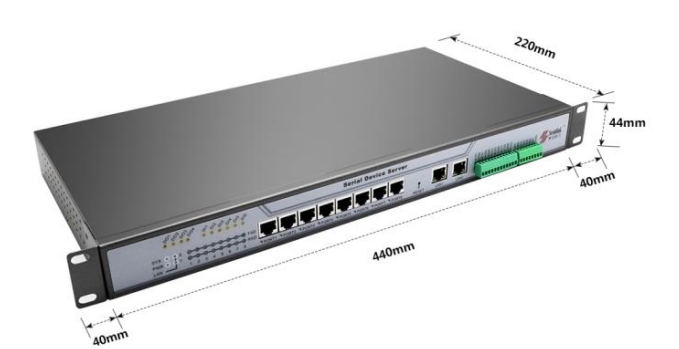

网址: <u>www.serial</u>

电话: 0755-28715089

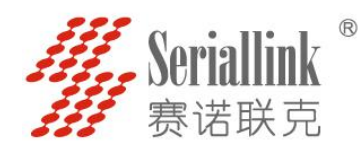

## 第5章 网页配置操作

#### 设备页面登录

打开 Google 或 IE 浏览器(IE 内核 10.0 以上,在地址栏输入设备默认 IP 地址 192.168.0.233,跳到设备登录页 面,输入登录密码默认为 admin。

| Seriallink - LuCI × + ← → C  192.168.0.233 |                         |
|--------------------------------------------|-------------------------|
| 串口通讯服务器<br>SERIAL DEVICE SERVER            | 智慧通信   创领互联             |
|                                            | <b>需要授权</b><br>密码<br>登录 |
|                                            |                         |

登录成功后进入状态页面,此页面可以查看到设备的信息、运行时间及网络地址信息。

| 孍 Seriallink - 总览 - LuCI | × (+)                       | to them, when that the is a second                               |             |
|--------------------------|-----------------------------|------------------------------------------------------------------|-------------|
| ← → C ① 不安全   192        | 2.168.0.233/cgi-bin/luci/;s | tok=23cd7ef11028a0e08d6339c9365d4a88//admin/status/overview      | ☆ 歳 :       |
| 串口通讯服务器                  |                             |                                                                  | 智慧通信   创领互联 |
| SERIAL DEVICE SERVER     |                             |                                                                  |             |
| ● 状态                     | 状态                          |                                                                  | 日初刷新升       |
| 8ä ,                     | 系统                          |                                                                  |             |
| ■ 串口服务                   | 主机名                         | Seriallink                                                       |             |
| ③ 网络                     | 型号                          | slk-s508 R                                                       |             |
| ▶ 开关量控制器                 | 串口数量                        | 8 P                                                              |             |
| ☆ 系统                     | 固件版本                        | 1.0.1 Build201912226R                                            |             |
| () 重启                    | 运行时间                        | 0h 60m 10s                                                       |             |
| ☞ 退出                     | 网络                          |                                                                  |             |
| 深圳市仕方通信科技有限公司            | 地址:                         | 192.168.0.233                                                    |             |
| 电话: +86(755)28715089     | 子网掩码:                       | 255.255.255.0                                                    |             |
| 网址: www.seriallink.net   | 网关:                         |                                                                  |             |
|                          | MAC 地址:                     | 00:CA:28:00:08:91                                                |             |
|                          |                             |                                                                  |             |
|                          |                             |                                                                  |             |
|                          |                             | Copyright $\circledast$ 2017 Seriallink Inc. All Rights Reserved |             |
|                          |                             |                                                                  |             |
|                          |                             |                                                                  |             |

网址: <u>www.seriallink.cn</u>

联系电话: 0755-28715089

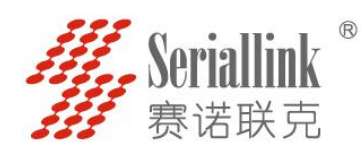

#### 串口功能配置

配置操作分两种: 所有串口同时配置,或者单个串口配置。

#### 所有串口配置:

选择菜单串口服务——所有端口,进入串口参数配置页面。

| 這                                       |                     |             |  |
|-----------------------------------------|---------------------|-------------|--|
| 网络配置                                    |                     |             |  |
| 数据类型                                    | Raw data            | v           |  |
| 网络协议                                    | TCP Server          | *           |  |
| 本地端口                                    | 4001                |             |  |
|                                         | ◎端□数自动递增            |             |  |
| 超时(秒)                                   | 300                 |             |  |
|                                         |                     |             |  |
|                                         |                     |             |  |
| 印配置                                     |                     |             |  |
| <b>非口配置</b><br>波特率                      | 9600                | v           |  |
| <b>非口配置</b><br>波特率<br>数据位               | 9600                | v<br>v      |  |
| <b>非口配置</b><br>波特率<br>数据位<br>停止位        | 9600<br>8<br>1      | Υ<br>Ψ<br>Τ |  |
| <b>非口配置</b><br>波特率<br>数据位<br>停止位<br>校验位 | 9600<br>8<br>1<br>无 | τ<br>τ<br>τ |  |

#### 网络配置

数据类型:

Raw data: 原始数据模式。

Telnet (RF2217): 使用 telnet 协议时用

#### 网络协议:

TCP Server 设备作为 TCP 服务端,客户端作为 Client 模式来连接

UDP Mode 设备作为 UDP 服务端

目标 IP 地址: 输入目标 IP 地址则是指定客户端 IP 地址,不指定可以为空。

目标端口:输入端口为指定端口,不指定可以为空。

*本地端口:* 1001-65535 (端口填写 PORT1 端口, PORT2-PORT8 会在 PORT1 端口之后递增。)

*超时*:以秒为单位,当没有活动的连接时。可以设置这个时间关闭端口。写0值,关闭该功能,即不会超时;

#### 串口配置

*波特率*: 支持波特率在 300-115200bps, 默认为 9600 *数据位*: 支持 5、6、7、8 *停止位*: 支持 1、2 *校验位*: 支持 None(无校验), Odd(奇校验), Even(偶校验)

网址: <u>www.seriallink.cn</u>

联系电话: 0755-28715089

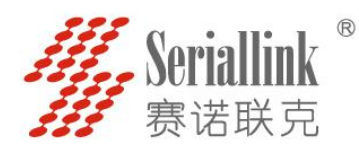

串口单独配置:

选择菜单串口服务——PORTx,进入串口参数配置页面。

| 配置                                                   |                            |                             |
|------------------------------------------------------|----------------------------|-----------------------------|
| 网络配置                                                 |                            |                             |
| 数据类型                                                 | Raw data 🔻                 |                             |
| 网络协议                                                 | TCP Server 🔻               |                             |
| 本地端口                                                 | 4001                       |                             |
| 超时(秒)                                                | 300                        |                             |
|                                                      |                            |                             |
| 串口配置                                                 |                            |                             |
| 波特率                                                  | 9600 v                     |                             |
| 数据位                                                  | 8                          |                             |
| 停止位                                                  | 1                          |                             |
| 校验位                                                  | 无 *                        |                             |
| Raw data: 原始<br>Telnet (RF2217):<br>络协议:             | 数据模式。<br>使用 telnet 协议时用    |                             |
| TCP Server 设备任                                       | 乍为 TCP 服务端,客户端             | 作为 Client 模式来连接             |
| UDP Mode 设备作                                         | F为 UDP 服务端                 |                             |
| 目标 IP 地址                                             | : 输入目标 IP 地址则是             | 指定客户端 IP 地址,不指定可以为空。        |
| 目标端口:                                                | 输入端口为指定端口, <b>7</b>        | 指定可以为空。                     |
| <i>地端口</i> : 1001-6553                               |                            |                             |
| <i>时</i> :以杪为甲位,                                     | <b>当</b> 没有                | 可以设直这个时间天团端口。与0值,关闭该功能,即个会超 |
|                                                      |                            |                             |
|                                                      |                            |                             |
| 口配置                                                  |                            |                             |
| 口 <b>配置</b><br><i>特率:</i> 支持波特率                      | 在 <b>300-115200bps,</b> 默认 | 为 9600                      |
| 口 <b>配置</b><br><i>特率:</i> 支持波特率<br><i>据位:</i> 支持5、6、 | 在 300-115200bps,默认<br>7、8  | 为 9600                      |

校验位:支持 None(无校验),Odd(奇校验), Even(偶校验)

网址: <u>www.seriallink.cn</u>

联系电话: 0755-28715089

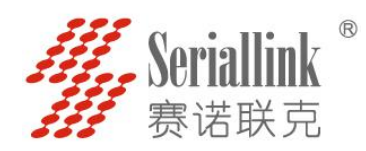

## 网络配置

在菜单栏中选择网络,进入网络配置页面,用户需要根据现场环境配置 IP 地址。

| 网络配置                                        |                                                      |               |           |
|---------------------------------------------|------------------------------------------------------|---------------|-----------|
| 网络配置                                        |                                                      |               |           |
| IPv4地址                                      | 192.168.0.233                                        |               |           |
| IPv4子网掩码                                    | 255.255.255.0                                        |               |           |
| IPv4网关                                      |                                                      |               |           |
| 网络接口为静态地址<br>IPv4 地址: 设置本出<br>IPv4 子网掩码: 默认 | 接连方式<br>1的 IP 地址,默认 IP: 192.168.0<br>为 255.255.255.0 | 233           | 复位        |
| <i>IPv4 网关:</i> 默认为空<br>POE 电源(串            | 口供电)                                                 |               |           |
| 选择菜单串口服务—-                                  | -POE 电源,进入 POE 电源配量                                  | 星页面。          |           |
| 串口设备需要从接口                                   | 取电的,在此配置页面上选择打                                       | 丁开,点击保存。否则请关闭 | POE 电源输出。 |
| 配置                                          |                                                      |               |           |
| <b>非□POE电源输出</b><br>开/关                     | 打开 •<br>打开                                           |               |           |

注意: POE 电源输出电压为直流 12V 电源,每个接口平均输出功率在 6W 左右,输出引脚为 PORT1-PORT8 接口的第 7,8 引脚。注意电源的正负极,以免反接造成设备的损坏。不使用 POE 供电设备请关闭功能。

网址: <u>www.seriallink.cn</u>

联系电话: 0755-28715089

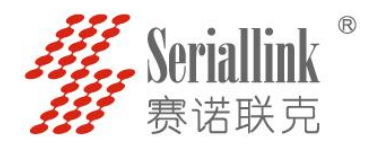

## 开关量控制器

选择菜单开关量控制器——开关量 DI/DO,进入天关量配置页面。 开关量模块采用串口与设备连接,默认串口参数为 9600, 8, N, 1

| 开关量配置 |       |            |   |  |    |    |  |
|-------|-------|------------|---|--|----|----|--|
| 配置    |       |            |   |  |    |    |  |
| 网络配置  | 传输协议  |            |   |  |    |    |  |
|       | 数据类型  | Raw data   | Ŧ |  |    |    |  |
|       | 网络协议  | TCP Server | Ŧ |  |    |    |  |
|       | 本地端口  | 3022       |   |  |    |    |  |
|       | 超时(秒) | 300        |   |  |    |    |  |
|       |       |            |   |  |    |    |  |
|       |       |            |   |  | 保存 | 复位 |  |

#### 网络配置

数据类型:

Raw data: 原始数据模式。

```
Telnet (RF2217): 使用 telnet 协议时用
```

网络协议:

TCP Server 设备作为 TCP 服务端,客户端作为 Client 模式来连接

UDP Mode 设备作为 UDP 服务端

目标 IP 地址:输入目标 IP 地址则是指定客户端 IP 地址,不指定可以为空。

目标端口: 输入端口为指定端口, 不指定可以为空。

*本地端口:* 1001-65535

*超时*:以秒为单位,当没有活动的连接时。可以设置这个时间关闭端口。写0值,关闭该功能,即不会超时;

网址: <u>www.seriallink.cn</u>

联系电话: 0755-28715089

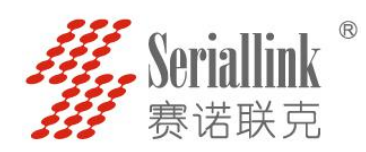

## 设置密码

在菜单栏中选择系统——管理权,进入管理员密码修改页面,在此页面直接输入新的密码,然后保存即可完成修改。

| 用户修改证 | <b>密码</b><br>方问设备的管理员; | 密码     |                |    |                           |             |   |
|-------|------------------------|--------|----------------|----|---------------------------|-------------|---|
|       |                        | 密码确认密码 | <br>ମୁହ<br>ମୁହ |    |                           |             |   |
|       |                        |        |                |    |                           | <b>新</b> 复位 | 1 |
|       |                        |        |                |    | $\langle \langle \rangle$ |             |   |
| 恢复    | 夏出厂                    | 值      |                | .0 |                           |             |   |
|       |                        |        |                |    |                           |             |   |

在菜单栏中选择系统——恢复出厂值,进入恢复出厂值页面,在此页面点击执行出厂值按钮,设备将会重新 启动恢复到出厂默认值状态。

|       | 192.168.0.233 显示 |    |    |
|-------|------------------|----|----|
| 恢复出厂值 | 确定要放弃所有更改?       | 确定 | 取消 |
|       |                  |    |    |

该功能也可以硬件复位操作,在设备启动正常后(指 SYS 灯常亮),按着设备的 Reset 小孔按钮大于 5 秒时间。设备将会重新启动恢复到出厂默认值状态。

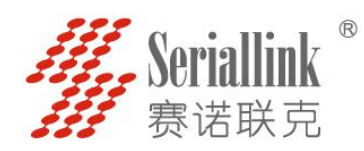

## 切换语言

在菜单栏中选择系统——语言,进入语言页面,在此页面选择你需要的语言,点保存按钮后需要刷新页面。

| 语言设置 |    |                                 |    |    |
|------|----|---------------------------------|----|----|
| 语言设置 | 语言 | 中文 (Chinese)<br>auto<br>English |    |    |
|      |    | 中文 (Chinese)                    | 保存 | 复位 |

## 固件升级

在菜单栏中选择系统——固件升级,进入刷新操作页面,升级固件前需要把最新的固件存放在电脑中,然后 在此页面上选择你要升级的固件,点击刷写固件按钮。

| 刷新操作                 |                         |      |  |
|----------------------|-------------------------|------|--|
|                      |                         |      |  |
| 刷写新的固件               |                         |      |  |
| 上传兼容的sysupgrade固件以刷新 | 当前系统。                   |      |  |
| , , , ,              |                         |      |  |
| 固件文件:                | 选择文件 slk-s508r v1 0 bin | 刷写固件 |  |
|                      |                         |      |  |
|                      |                         |      |  |

刷写固件设备会对固件进行校验,验证成功后进入最后一步操作点执行。升级过程中会重新启动设备,需 要等待 1-2 分钟时间,观察 SYS 指示灯常亮即可完成。

| 固件升级 - 验证                                                                          |       |
|------------------------------------------------------------------------------------|-------|
| 固件已上传,请注意核对文件大小和校验值!<br>刷新过程切勿断电!                                                  |       |
| 校验值: cafda2924ebffefb6ba88000bc496082<br>大小: 3.13 MB(15.81 MB 可用)<br>注意: 配置文件将被删除。 |       |
|                                                                                    | 取消 执行 |

注意:刷新过程切勿断电!

网址: <u>www.seriallink.cn</u>

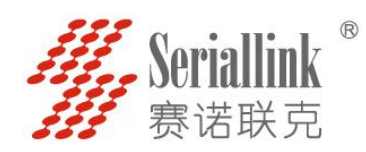

## 设备重启

在菜单栏中选择重启,在此页面点击执行重启。

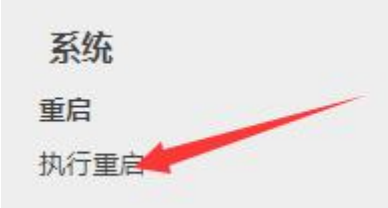

网址: <u>www.seriallink.cn</u>

联系电话: 0755-28715089

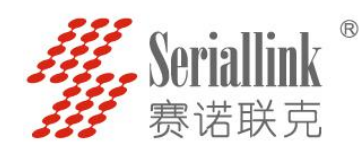

## 第6章 虚拟串口

VCOMM 虚拟串口软件可将 TCP/IP 连接、UDP、UDP 广播,映射成本机的虚拟 COM 口。本软件支持中英文 两种语言,在安装时由用户选择。

### 快速安装

#### 执行 VCOMM.exe

用户可以执行运行 VCOMM.exe,并按照提示选择中文或英文安装软件到电脑。

|                                                 | 选择你在安装过程中需要的语言:                                                                                                    |
|-------------------------------------------------|----------------------------------------------------------------------------------------------------|
|                                                 | 简体中文                                                                                                    |
|                                                 | 确定 取消                                                                                                    |
|                                                 |                                                                                                    |
|                                                 |                                                                                                    |
| 《后点                                             | 击下一步、直至 VCOMM 软件安装完成                                                                                                    |
| ⊀后点<br>✎ 安寒程                                    | 击下一步、直至 VCOMM 软件安装完的<br>第- VCOMM V3                                                                                       |
| 太后点<br>● <sub>安装程</sub><br>准备安<br><sup>安装</sup> | 击下一步、直至 VCOMM 软件安装完月<br>第- VCOMM V3<br>建课期附有支装 VCOMM V3。                                                                  |
| 太后点<br>● <del>g</del> 業程<br><b>准备g</b><br>g素    | 击下一步、直至 VCOMM 软件安装完け<br>第 - VCOMM V3<br>選擇原即將安装 VCOMM V3。                                                                 |
| 太后点<br>★ 安装種『                                   | 击下一步、直至 VCOMM 软件安装完け<br>第 - VCOMM V3<br>選摩即將安装 VCOMM V3。<br>安装 继续安装,点击上一步 检查并改变设置。<br>这件表:<br>VPDPoper Files (ASEN/VCOMM3 |
| 【后点<br>★ 安装種野<br>★ ★ 安装<br>支装<br>点击<br>安装<br>开城 | 击下一步、直至 VCOMM 软件安装完<br>5 - VCOMM V3<br>2<br>2<br>2<br>2<br>2<br>2<br>2<br>2<br>2<br>2<br>2<br>2<br>2                      |

### 选择工作模式

在第一次启动时选择 VCOMM 软件的语言和工作模式,VCOMM 可以运行在 Client 模式、Server 模式或 UDP 广播模式。

Client 模式 (默认): 对应该的远程设备应该运行在 Server 模式。由 VCOMM 向设备发起连接。

网址: <u>www.seriallink.cn</u>

联系电话: 0755-28715089

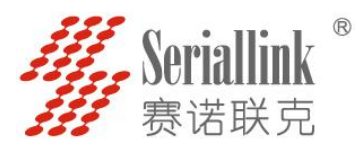

| Language             |        |
|----------------------|--------|
| 简体中文Simplified Chine | ese    |
| タ砰いゅーTraditional Cl  | ninese |
| English-ANSI         |        |
|                      |        |
|                      |        |
|                      |        |
|                      |        |
|                      |        |
|                      |        |
|                      |        |
|                      |        |
|                      |        |
|                      | K      |
|                      |        |
|                      |        |

选择语言

| 选择VCOMM           | <b>虚拟串口软件的工作模式</b>          |
|-------------------|-----------------------------|
| و vcomm           | 行在Client模式,支持运行在Server模式的设备 |
| 🔘 VCOMM) <u>ž</u> | 行在Server模式,支持运行在Client模式的设备 |
| 🔘 மாட் 🎘          | 模式                          |

选择VCOMM 运行在 Client 模式

| ◎ 选择建立虚拟串口的方式                                   | X |
|-------------------------------------------------|---|
| 建立虚拟串口的方式<br><ul> <li>使用设备探测器建立虚拟串口。</li> </ul> |   |
| ◎ 建立默认的虚拟串口。                                    |   |
| ▲ 确定                                            |   |

选择虚拟串口建立方式

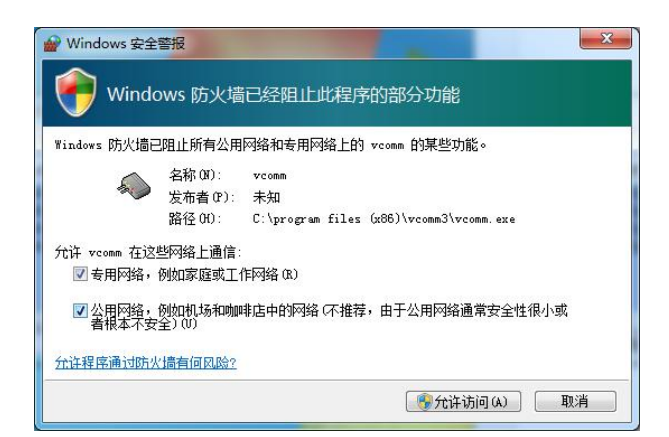

允许VCOMM 程序通过防火墙

网址: www.seriallink.cn

联系电话: 0755-28715089

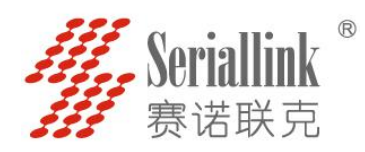

### Client 模式

- 1、Client 模式工作特点
- 创建虚拟串口或软件启动时,VCOMM根据根据设置的 <远程服务 IP 和远程服务器监听端口>发起 TCP/IP 连接,尝试为每个虚拟串口建立 TCP/IP 连接。
- 当虚拟串口打开时,如果没有对应的 TCP/IP 连接,VCOMM 也会主动尝试连接远程服务器,如果失败, 将根据设置的间隔,一直重试。
- 在与远程服务器建立 TCP/IP 连接时,VCOMM 将尝试与远程设备同步串口参数。
- 2、手动添加一个 Client 模式虚拟串口

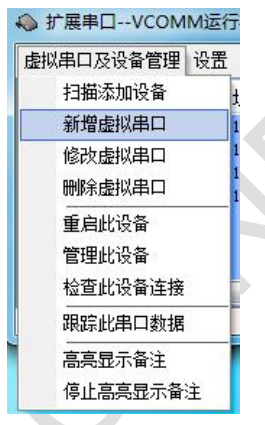

选择<虚拟串口及设备管理> <新增虚拟串口>

| 串口:        | COM3 -             |
|------------|--------------------|
| 远程服务器IP地址: | 192. 168. 0. 233 👻 |
| 远程服务器监听端口: | 4001               |
| 映射模式:      | Client 💌           |
| 备注:        | P1                 |

输入指定虚拟串口信息

(A)首先选择要建立的虚拟串口,系统已经存在的串口,不会显示在列表中。

(B) Client 下,由 VCOMM 软件主动发起连接民,所以需要指定虚拟串口对应的远程服务器 IP 及监听端口,远程服务器也可以指定为一个域名解析,并连接到解析出的 IP。

(C)单击确定,完成并建立些虚拟串口。

重复以上 A-C 操作,以建立多个 Client 的虚拟串口。

#### 网址: <u>www.seriallink.cn</u>

联系电话: 0755-28715089

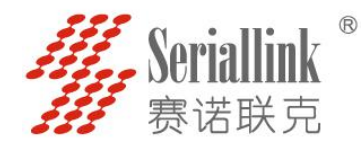

## IO 读取控制 (Modbus RTU)

通信协议

#### 1,读 DO 状态(0x01)

以同时采集 4 路 DO 为例进行说明,命令如下: 发送,16 进制:01 01 00 00 00 04 3D C9 命令解释:

| 01      | 01      | 0000     | 0004    | 3DC9    |
|---------|---------|----------|---------|---------|
| 从机地址    | 功能码     | 寄存起始地址   | 读取数据个数  | CRC 校验  |
| 1字节,从设备 | 1字节,01, | 2个字节,要开始 | 2字节, 需要 | 根据数据计算  |
| 地址 01   | 读寄存器    | 读取的寄存器地  | 读取的寄存器  | CRC 校验码 |
|         |         | 址        | 个数      |         |

设备返回的命令为:

接收,16进制:01010109918E

假设通道的 DO1 闭合, DO2 断开, DO3 断开, DO4 闭合状态,转换为二制进 00001001 十六进制 是 0x09。

命令解释:

| 01      | 01      | 01       | 09      | 918E    |
|---------|---------|----------|---------|---------|
| 从机地址    | 功能码     | 数据长度     | 数据      | CRC 校验  |
| 1字节,从设备 | 1字节,01, | 1个字节,返回数 | 1字节,返回读 | 根据数据计算  |
| 地址 01   | 读寄存器    | 据长度      | 取的数据    | CRC 校验码 |

#### 2,读 DI 状态(0x02)

以同时采集 6 路 DI 为例进行说明,命令如下: 发送,16 进制:01 02 00 00 00 06 F8 08

命令解释:

| 01      | 02      | 0000     | 0006    | F808    |
|---------|---------|----------|---------|---------|
| 从机地址    | 功能码     | 寄存起始地址   | 读取数据个数  | CRC 校验  |
| 1字节,从设备 | 1字节,02, | 2个字节,要开始 | 2字节, 需要 | 根据数据计算  |
| 地址 01   | 读寄存器    | 读取的寄存器地  | 读取的寄存器  | CRC 校验码 |
|         |         | 址        | 个数      |         |

设备返回的命令为:

接收,16进制:01020107E04A

假设通道的 DI1-DI3 闭合, DI3-DI6 断开状态,转换为二制进 00000111 十六进制是 0x07。 命令解释:

| 01   | 01  | 01   | 07 | E04A   |
|------|-----|------|----|--------|
| 从机地址 | 功能码 | 数据长度 | 数据 | CRC 校验 |

网址: www.seriallink.cn

联系电话: 0755-28715089

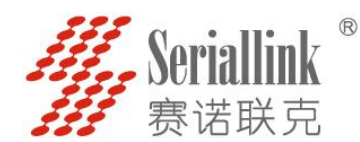

| 1字节,从设备 | 1字节,01, | 1个字节,返回数 | 1字节,返回读 | 根据数据计算  |
|---------|---------|----------|---------|---------|
| 地址 01   | 读寄存器    | 据长度      | 取的数据    | CRC 校验码 |

#### 3, 写单个 DO 状态(0x05)

写 DO2(第2路输出) 状态时,可以往寄存器里面写 FF00H 或者是写 0000H, FF00H 值请求处于闭合状态,0000H 值请求 DO 处于断开状态。将 DO2 闭合,命令如下:

发送,16进制:01050001FF00DDFA

命令解释:

| 01     | 05       | 0001     | FF00      | DDFA    |
|--------|----------|----------|-----------|---------|
| 从机地址   | 功能码      | 寄存起始地址   | 数据        | CRC 校验  |
| 1字节,从设 | 1字节,05,写 | 2个字节,要开始 | 2 字节,     | 根据数据计算  |
| 备地址 01 | 单个寄存 器   | 读取的寄存器地  | FF00 表示闭合 | CRC 校验码 |
|        |          | 址        | 状态        |         |

若设备正常执行命令,返回数据如下:

接收,16进制:01050001FF00DDFA

命令解释:

| 01     | 05       | 0001     | FF00      | DDFA    |
|--------|----------|----------|-----------|---------|
| 从机地址   | 功能码      | 寄存起始地址   | 数据        | CRC 校验  |
| 1字节,从设 | 1字节,05,写 | 2个字节,要开始 | FF00 表示闭合 | 根据数据计算  |
| 备地址 01 | 单个寄存 器   | 读取的寄存器地  | 状态        | CRC 校验码 |
|        |          | 址        |           |         |

网址: <u>www.seriallink.cn</u>

联系电话: 0755-28715089

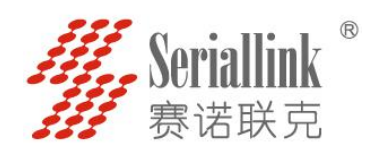

第7章 联系我们

最后感谢您使用赛诺联克产品,如您有更多疑问请联系:

邮箱:info@seriallink.net

Web:www.seriallink.net

电话:0755-28715089

网址: <u>www.seriallink.cn</u>

联系电话: 0755-28715089